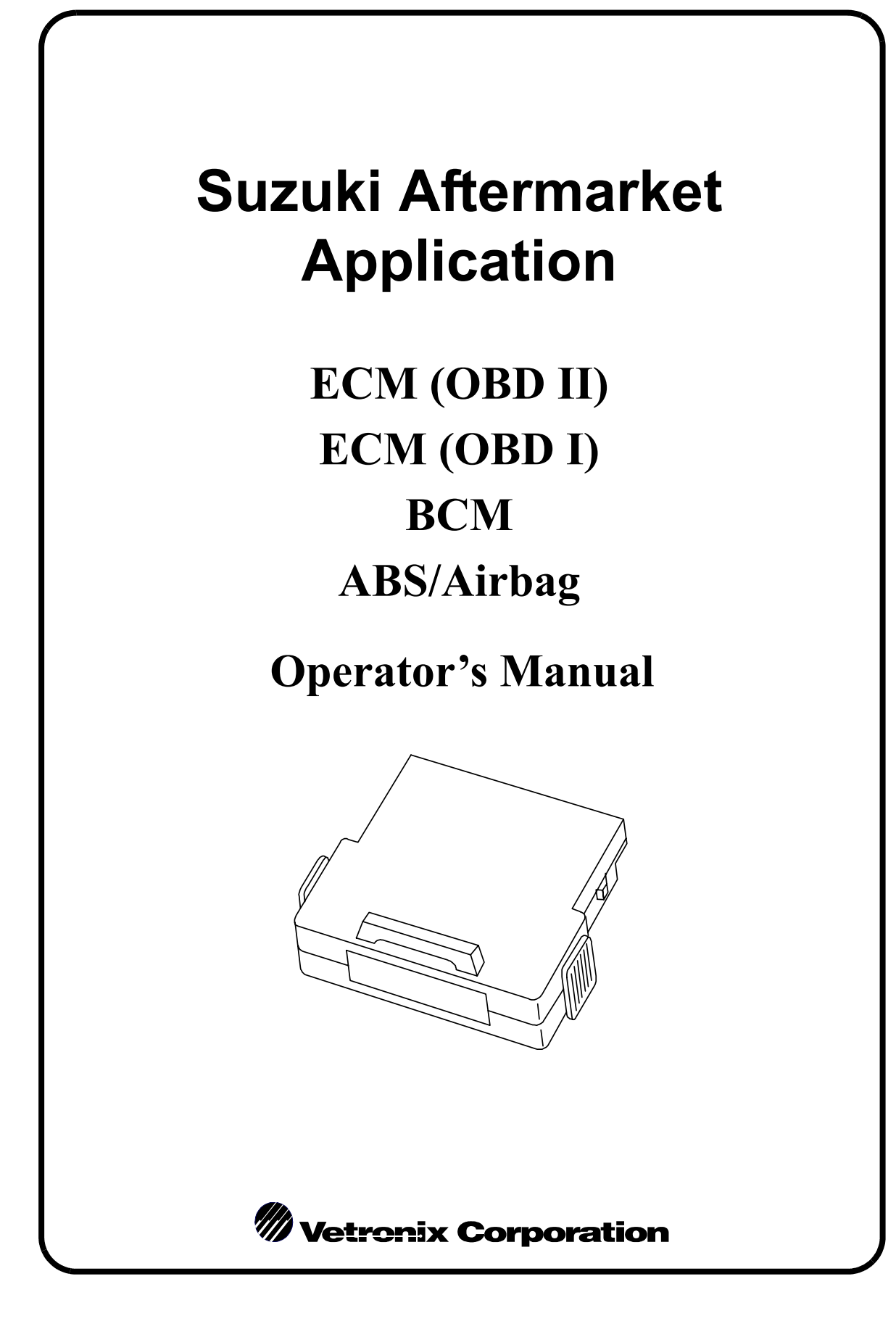

Vetronix Corporation Copyright © 2002 Manual P/N 08002589 Tech 1<sup>®</sup>, Tech 1A<sup>®</sup>, Mastertech <sup>®</sup> is a registered trademark of Vetronix Corp. Printed in USA 11/02

This entire document and all information contained herein are proprietary, confidential, and exclusive trade secret property of Vetronix Corporation, and shall not be reproduced, duplicated, or copied in whole or in part, or made available to any person, firm, or corporation without the prior written permission of Vetronix Corporation.

#### Some Things You Should Know

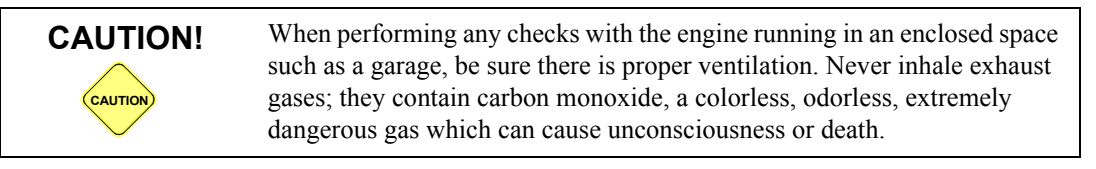

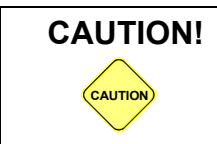

Always set the parking brake securely and block the drive wheels before performing any checks or repairs on the vehicle.

#### Disclaimer

The Tech 1, Tech 1A, and MTS 3100 testers are designed for use by trained service personnel only. The testers have been developed for the sole purpose of diagnosing and repairing automotive electronic systems. Every attempt has been made to provide complete and accurate technical information based on factory service information available at the time of publication. However, the right is reserved to make changes at any time without notice.

#### FCC Compliance

This equipment has been tested and found to comply with the limits for a Class A digital device, pursuant to Part 15 of the FCC Rules. These limits are designed to provide reasonable protection against harmful interference when the equipment is operated in a commercial environment. This equipment generates, uses, and can radiate radio frequency energy and, if not installed and used in accordance with the instruction manual, may cause harmful interference to radio communications. Operation of this equipment in a residential area is likely to cause harmful interference in which case the user will be required to correct the interference at his own expense.

#### Using This Cartridge With A Tech 1 Or Tech 1A Tester

The TECH 1A tester is an updated version of the TECH 1 tester. In addition to already proven TECH 1 diagnostic power, the TECH 1A has on-board RS232, Instrumentation Port, and DC Power Jack capabilities. You can identify a TECH 1A by the phone-style jacks on both sides of the tester.

Note that the TECH 1 and TECH 1A require a different DLC cable, DC Power cable, and vehicle adapters. When using this manual to diagnose a vehicle, take the time to determine the type of tester that you have, and be sure you are using the correct cables and adapters. Doing so may prevent misuse of application cartridges and incorrect vehicle diagnosis.

The hardware required to connect a Tech 1A tester is described in Chapter 2 of the application manuals that follow.

On some vehicles power to the cigarette lighter is controlled by the ignition switch. When testing these vehicles with a TECH 1 or TECH 1A, it is best to connect the tester directly to the battery with the optional Battery Adapter Cable (P/N 02001636), which is available from your TECH 1A distributor.

#### Using This Cartridge With The MTS 3100 Tester

In addition to the TECH 1/TECH 1A, this cartridge can also be used with the MTS 3100 tester.

The operation of the cartridge and the vehicle identification screens, test menus and data screens are as described in this manual. The cartridge can be used with the MTS 3100 tester in conjunction with a program card, which allows viewing of data list screens in full-screen Enhanced Mode displays. Refer to the Enhanced Mode operating instructions in the Multi-Function Tester Program Card Operator's Manual for further details and examples of Enhanced Mode displays.

How to connect the MTS 3100 tester to a Suzuki vehicle is described in Chapter 2 of the application manuals that follow.

#### Introduction

The Suzuki application cartridge is compatible with the TECH 1, TECH 1A, and MTS 3100 testers. Applications described in this Operator's Manual include:

- Engine Control Module ECM (OBD II)
- Engine Control Module ECM (OBD I)
- Body Control Module BCM
- Anti Lock Brake/Airbag ABS/AIRBAG

When diagnosing a specific Suzuki system, be sure to reference the correct system application section in this manual.

#### **Overall Vehicle Coverage**

| YEAR    | MODEL    | ENGINE                        |
|---------|----------|-------------------------------|
| 1995-99 | Esteem   | 1.6L I4 MFI                   |
| 1991-94 | Sidekick | 1.6L I4 TBI                   |
| 1992-98 | Sidekick | 1.6L I4 MFI                   |
| 1996-98 | Sidekick | 1.8L I4 MFI                   |
| 1992-94 | Swift    | 1.0L I3 TBI                   |
| 1996-99 | Swift    | 1.0L I3 MFI                   |
| 1995-99 | Swift    | 1.3L I4 MFI                   |
| 1999    | Vitara   | 1.6L I4<br>2.0L I4<br>2.5L V6 |
| 1996-98 | X-90     | 1.6L I4 MFI                   |

## **Table of Contents**

## SUZUKI AFTERMARKET APPLICATION

## **ECM (OBD II) APPLICATION**

| 1. | SUZUKI ECM (OBD II) APPLICATION DESCRIPTION                           | 1        |
|----|-----------------------------------------------------------------------|----------|
|    | VEHICLE COVERAGE                                                      | 2        |
|    | DIAGNOSTIC MODES AVAILABLE                                            | 3        |
|    | Carb Mode                                                             | 3        |
|    | Suzuki Mode<br>Diagnosis of the SQ Series, SY418, and JA627           | 3        |
| 2. | GETTING STARTED                                                       | 4        |
|    | SETTING UP THE TESTER                                                 | 4        |
| 3. | OPERATING PRECAUTIONS                                                 | 9        |
|    | REMOVING THE CARTRIDGE WHILE POWER IS APPLIED                         | 9        |
|    | REMOVING OR CHANGING MASS STORAGE CARTRIDGES CONTAINING SNAPSHOT DATA | 9        |
| 4. | SELECTING THE MODEL YEAR, COMMUNICATIONS<br>MODE & TEST MODE          | 10       |
|    | SELECTING THE MODEL YEAR                                              | 10       |
|    | SELECTING A MODEL                                                     | 11       |
|    | SELECTING A COMMUNICATIONS MODE                                       | 11       |
|    | F0: CARB MODE - INITIALIZATION OF COMMUNICATIONS                      | 12       |
|    | COMMUNICATION FAILURE                                                 | 12       |
|    | SELECTING THE TEST MODES                                              | 12       |
|    | SELECT MODE FUNCTIONS MENU FOR CARB MODE                              | 13       |
|    | SELECT MODE FUNCTIONS MENU FOR F1: SUZUKI MODE                        | 14       |
|    | MISCELLANEOUS TESTS (FOR SUZUKI MODE)                                 | 14       |
|    | Select Mode Menu                                                      | 14<br>15 |
|    | Select Mode Menu for SQ Series, SY418, and JA627                      | 15       |
|    | Miscellaneous Tests                                                   | 15       |

| . 01  |                                                                                                    |
|-------|----------------------------------------------------------------------------------------------------|
|       | F1: SUZUKI MODE Suzuki Mode ECM Communications Status Displays                                                                                                    |
|       | MODE F0: DATA LIST                                                                                                    |
|       | Create Your Own Data Pairs                                                                                                    |
|       | MODE F1: PRINT DATA         PRINT DATA                                                                                                    |
|       | MODE F3: SNAPSHOT                                                                                                    |
|       | Viewing Captured Data                                                                                                    |
|       | Printing Captured Data                                                                                                    |
|       | MODE F4: MISC. TESTS                                                                                                    |
|       | RPM CONTROL                                                                                                    |
|       | FIXED SPARK                                                                                                    |
|       | IAC CAL                                                                                                    |
|       | EGR SOL VALVE                                                                                                    |
|       | STEPPING EGR CONTROL                                                                                                    |
|       | CANISTER AIR VALVE                                                                                                    |
|       | TANK PRESSURE VALVE                                                                                                    |
|       | CANISTER PURGE VALVE                                                                                                    |
|       | RDT FAN CONTROL                                                                                                    |
|       |                                                                                                    |
| 0     | PROGRAM ID<br>PERATING THE TEST MODES IN CARB MODE                                                                                                    |
| 0     | PROGRAM ID PERATING THE TEST MODES IN CARB MODE F0: CARD MODE                                                                                                    |
| 0     | PROGRAM ID PERATING THE TEST MODES IN CARB MODE F0: CARD MODE MODE F0:CURRENT DATA                                                                                                    |
| 0     | PROGRAM ID PERATING THE TEST MODES IN CARB MODE F0: CARD MODE MODE F0:CURRENT DATA Current Data Menu                                                                                                    |
| 01    | PROGRAM ID<br>PERATING THE TEST MODES IN CARB MODE<br>F0: CARD MODE<br>MODE F0:CURRENT DATA<br>Current Data Menu<br>Data List                                                                                                    |
| . 01  | PROGRAM ID<br>PERATING THE TEST MODES IN CARB MODE<br>F0: CARD MODE<br>MODE F0:CURRENT DATA<br>Current Data Menu<br>Data List<br>Snapshot                                                                                                    |
| 01    | PROGRAM ID<br>PERATING THE TEST MODES IN CARB MODE<br>F0: CARD MODE<br>MODE F0:CURRENT DATA<br>Current Data Menu<br>Data List<br>Snapshot<br>MODE F1: FREEZE FRAME DATA                                                                                                    |
| 01    | PROGRAM ID<br>PERATING THE TEST MODES IN CARB MODE<br>F0: CARD MODE<br>MODE F0:CURRENT DATA<br>Current Data Menu<br>Data List<br>Snapshot<br>MODE F1: FREEZE FRAME DATA<br>Freeze Frame Data Display                                                                                                    |
| . 01  | PROGRAM ID<br>PROGRAM ID<br>PERATING THE TEST MODES IN CARB MODE<br>F0: CARD MODE<br>MODE F0:CURRENT DATA<br>Current Data Menu<br>Data List<br>Snapshot<br>MODE F1: FREEZE FRAME DATA<br>Freeze Frame Data Display<br>MODE F2: DIAGNOSTIC TROUBLE CODES (DTCS)                                                                                                    |
| . 01  | PROGRAM ID PERATING THE TEST MODES IN CARB MODE F0: CARD MODE MODE F0:CURRENT DATA Current Data Menu Data List Snapshot MODE F1: FREEZE FRAME DATA Freeze Frame Data Display MODE F2: DIAGNOSTIC TROUBLE CODES (DTCS) MODE F3: CLEAR DIAGNOSTIC INFORMATION                                                                                                    |
| . 01  | PROGRAM ID PROGRAM ID PERATING THE TEST MODES IN CARB MODE F0: CARD MODE MODE F0:CURRENT DATA Current Data Menu Data List Snapshot MODE F1: FREEZE FRAME DATA Freeze Frame Data Display MODE F2: DIAGNOSTIC TROUBLE CODES (DTCS) MODE F3: CLEAR DIAGNOSTIC INFORMATION MODE F4: OXYGEN SENSOR MONITORING TEST RESULTS O2 Sensor Test Menu OXS D = Display                                                                                                    |
| . 01  | PROGRAM ID<br>PERATING THE TEST MODES IN CARB MODE<br>F0: CARD MODE<br>MODE F0:CURRENT DATA<br>Current Data Menu<br>Data List<br>Snapshot<br>MODE F1: FREEZE FRAME DATA<br>Freeze Frame Data Display<br>MODE F2: DIAGNOSTIC TROUBLE CODES (DTCS)<br>MODE F3: CLEAR DIAGNOSTIC INFORMATION<br>MODE F4: OXYGEN SENSOR MONITORING TEST RESULTS<br>O2 Sensor Test Menu<br>O2S Data Displays                                                                                                    |
| . 01  | PROGRAM ID PERATING THE TEST MODES IN CARB MODE F0: CARD MODE MODE F0:CURRENT DATA Current Data Menu Data List Snapshot MODE F1: FREEZE FRAME DATA Freeze Frame Data Display MODE F2: DIAGNOSTIC TROUBLE CODES (DTCS) MODE F3: CLEAR DIAGNOSTIC INFORMATION MODE F4: OXYGEN SENSOR MONITORING TEST RESULTS O2 Sensor Test Menu O2S Data Displays MODE F5: READINESS TESTS                                                                                                    |
| . 01  | PROGRAM ID         PERATING THE TEST MODES IN CARB MODE         F0: CARD MODE         MODE F0:CURRENT DATA         Current Data Menu         Data List         Snapshot         MODE F1: FREEZE FRAME DATA         Freeze Frame Data Display         MODE F2: DIAGNOSTIC TROUBLE CODES (DTCS)         MODE F3: CLEAR DIAGNOSTIC INFORMATION         MODE F4: OXYGEN SENSOR MONITORING TEST RESULTS         O2 Sensor Test Menu         O2S Data Displays         MODE F5: READINESS TESTS         MODE F6: ON-BOARD TESTS (PENDING DTCS) |
| б. Ол | PROGRAM ID<br>PERATING THE TEST MODES IN CARB MODE<br>F0: CARD MODE<br>MODE F0:CURRENT DATA<br>Current Data Menu<br>Data List<br>Snapshot<br>MODE F1: FREEZE FRAME DATA<br>Freeze Frame Data Display<br>MODE F2: DIAGNOSTIC TROUBLE CODES (DTCS)<br>MODE F3: CLEAR DIAGNOSTIC INFORMATION<br>MODE F4: OXYGEN SENSOR MONITORING TEST RESULTS<br>O2 Sensor Test Menu<br>O2S Data Displays<br>MODE F5: READINESS TESTS<br>MODE F6: ON-BOARD TESTS (PENDING DTCS)<br>PERATING THE TEST MODES FOR THE SO SERIES, SY418. All                   |
| . Ол  | PROGRAM ID<br>PERATING THE TEST MODES IN CARB MODE<br>F0: CARD MODE<br>MODE F0: CURRENT DATA<br>Current Data Menu<br>Data List<br>Snapshot<br>MODE F1: FREEZE FRAME DATA<br>Freeze Frame Data Display<br>MODE F2: DIAGNOSTIC TROUBLE CODES (DTCS)<br>MODE F3: CLEAR DIAGNOSTIC INFORMATION<br>MODE F4: OXYGEN SENSOR MONITORING TEST RESULTS<br>02 Sensor Test Menu<br>02S Data Displays<br>MODE F5: READINESS TESTS<br>MODE F6: ON-BOARD TESTS (PENDING DTCS)<br>PERATING THE TEST MODES FOR THE SQ SERIES, SY418, AI<br>JA627          |

|            | MODE F0: DATA LIST                                          | 63       |
|------------|-------------------------------------------------------------|----------|
|            | MODE F1: PRINT DATA                                         | 63       |
|            | MODE F2: TROUBLE CODES MODE                                 | 64       |
|            | MODE F3: SNAPSHOT                                           | 66       |
|            | MODE F4: MISC. TESTS         F0: Output Tests               | 66<br>67 |
|            | MIL Control                                                 | 68<br>69 |
|            | MODE: ECU ID                                                | 72       |
| 8.         | FINISHING UP                                                | 73       |
| <i>9</i> . | IF YOU'RE HAVING A PROBLEM                                  | 74       |
|            | BLANK SCREEN                                                | 74       |
|            | SCREEN DISPLAYS SOLID BARS                                  | 75       |
|            | MASTER CARTRIDGE MISSING OR MALFUNCTIONING                  | 75       |
|            | KEYBOARD/DISPLAY LOCKED UP OR PROGRAM RETURNS TO FIRST PAGE | 76       |
|            | DATA NOT BEING RECEIVED                                     | 76       |
|            | PARAMETERS FLASH ON/OFF                                     | 77       |
|            | TESTER IS NOT ABLE TO COMMUNICATE WITH THE VEHICLE          | 77       |
|            | TESTER STOPS COMMUNICATING WITH THE VEHICLE                 | 78       |
|            | PARAMETER UPDATE RATE IS SLOW                               | 78       |
|            | NOT ALL PARAMETERS ARE DISPLAYED                            | 79       |
| <i>A</i> . | UNDERSTANDING SUZUKI ECMS                                   | 80       |
| <i>B</i> . | GLOSSARY                                                    | 81       |

## **ECM (OBD I) APPLICATION**

| 1. | SUZUKI ECM APPLICATION DESCRIPTION                                                                       | 84             |
|----|----------------------------------------------------------------------------------------------------|----------------|
|    | SUZUKI ECM APPLICATION COVERAGE<br>Other Than North American Market<br>North American Market (1991-1995) | 85<br>85<br>88 |
|    | HOW THE SUZUKI ECM APPLICATION WORKS WITH THE VETRONIX TESTER                                            | 88             |
| 2. | GETTING STARTED                                                                                          | 89             |
|    | SETTING UP THE TESTER                                                                                    | 89             |

| 3. | OPERATING PRECAUTIONS                                                                                      | 94         |
|----|----------------------------------------------------------------------------------------------------|------------|
|    | REMOVING THE CARTRIDGE WHILE POWER IS APPLIED                                                              | 94         |
|    | REMOVING OR CHANGING MASTER CARTRIDGES CONTAINING SNAPSHOT                                                 |            |
|    | DATA                                                                                                    | 94         |
| 4. | SELECTING THE VEHICLE                                                                                      | 95         |
|    | SELECTING A COMMUNICATION MODE                                                                             | 95         |
|    | SELECTING A VEHICLE TYPE                                                                                   | 95         |
|    | SELECTING A TRANSMISSION TYPE                                                                              | 96         |
|    | SELECTING THE TEST MODES                                                                                   | 96         |
|    | Applicable Communication Mode Other Than North American Market         North American Market (1991-1995)   | 97<br>98   |
|    | SELECTING THE VEHICLE                                                                                      | 99         |
| _  |                                                                                                    |            |
| 5. | SELECTING AND OPERATING THE TEST MODES                                                                     | 100        |
|    | SELECTING TEST MODES                                                                                       | 101        |
|    | Main Test Modes       Ecst Modes         ECM (or PCM) Communications Status Displays       Status Displays | 102<br>104 |
|    | MODE FO: DATA LIST                                                                                         | 106        |
|    | Viewing Data Parameters                                                                                    | 106        |
|    | Create Your Own Data Pairs                                                                                 | 107        |
|    | Release A "Fixed" Parameter                                                                                | 107        |
|    |                                                                                                    | 107        |
|    | MODE F1: PRINT DATA                                                                                        | 108        |
|    |                                                                                                    | 100        |
|    | MODE F2: DTC(S)                                                                                            | 110        |
|    |                                                                                                    | 110        |
|    | MODE F3: SNAPSHOT                                                                                          | 115        |
|    | Irigger Condition                                                                                          | 115        |
|    | Printing Captured Data                                                                                     | 116        |
|    | MODE F4: MISC TESTS                                                                                        | 122        |
|    | Misc Tests Mode Abort Conditions                                                                           | 122        |
|    | Selecting a Miscellaneous Test                                                                             | 124        |
|    | RPM Control                                                                                                | 124        |
|    | Fixed Spark Mode                                                                                           | 126        |
|    | IAC CAL                                                                                                    | 127        |
|    | EGR Control                                                                                                | 128        |
|    | Stepping EGR Control                                                                                       | 129        |
|    | SUV IESI                                                                                                   | 131        |
|    | Cani Puro Val (On/off Type)                                                                                | 132        |
|    | Fuel Pump Cont                                                                                             | 134        |
|    | MIL Control                                                                                                | 134        |
|    | Radiator Fan Control                                                                                       | 135        |
|    | A/C Condenser Fan                                                                                          | 136        |

|            | ECU No. 39 All Output Tests<br>ECU No. 40 All Output Tests<br>Readiness Test | 137<br>138<br>138       |
|------------|------------------------------------------------------------------------------|-------------------------|
|            | MODE F5: ECU ID                                                              | 139                     |
| <u>6</u> . | FINISHING UP                                                                 | 141                     |
| 7.         | DTCS                                                                         | 142                     |
| 8.         | DATA LIST PARAMETER DESCRIPTIONS                                             | 147                     |
|            | CATEGORY DESCRIPTIONS                                                        | 147                     |
|            | DESCRIPTOR FORMAT                                                            | 148                     |
|            | GENERAL PARAMETERS                                                           | 151                     |
|            | ELECTRICAL PARAMETERS                                                        | 152                     |
|            | SPARK CONTROL PARAMETERS                                                     | 152                     |
|            | FUEL DELIVERY PARAMETERS                                                     | 153                     |
|            | EMISSIONS AND DRIVEABILITY PARAMETERS                                        | 159                     |
|            | TRANSMISSION PARAMETERS                                                      | 162                     |
|            | MISCELLANEOUS PARAMETERS                                                     | 164                     |
| <i>A</i> . | IF YOU'RE HAVING A PROBLEM                                                   | 167                     |
|            | BLANK SCREEN                                                                 | 167                     |
|            | DISPLAYS SOLID BARS                                                          | 168                     |
|            | MASTER CARTRIDGE MISSING/MALFUNCTIONING                                      | 168                     |
|            | KEYBOARD OR DISPLAY LOCKED UP OR PROGRAM SPORADICALLY RETU<br>TO FIRST PAGE  | <mark>RNS</mark><br>169 |
|            | TESTER IS NOT RECEIVING DATA                                                 | 169                     |
|            | DATA LIST PARAMETERS FLASH ON AND OFF                                        | 170                     |
|            | COMPANION APPLICATION MISSING                                                | 170                     |
| <i>B</i> . | UNDERSTANDING SUZUKI ECMS                                                    | 171                     |
| С.         | GLOSSARY OF TERMS                                                            | 172                     |

## **BCM APPLICATION**

| 1. | DESCRIPTION                                           | 176 |
|----|-------------------------------------------------------|-----|
|    | HOW THE SUZUKI BCM APPLICATION WORKS WITH THE TECH 1A | 177 |

| 2.         | GETTING STARTED                        | 178        |
|------------|----------------------------------------|------------|
|            | SETTING UP THE TESTER<br>MTS 3100      | 178<br>179 |
|            | Tech 1A                                | 180        |
|            | Tech 1                                 | 181        |
| 3.         | OPERATING PRECAUTIONS                  | 183        |
| 4.         | SELECTING THE VEHICLE                  | 185        |
|            | SELECTING THE SYSTEM                   | 185<br>185 |
|            | ABS                                    | 185        |
|            | Airbag                                 | 186        |
| 5.         | SELECTING AND OPERATING THE TEST MODES | 190        |
|            | SELECTING TEST MODES                   | 191        |
|            | ECU COMMUNICATIONS STATUS DISPLAYS     | 192        |
|            | MODE F0: DATA LIST                     | 194        |
|            | Viewing ECU Data Parameters            | 194        |
|            | Create Your Own Data Pairs             | 195        |
|            |                                        | 195        |
|            |                                        | 196        |
|            | MODE F2: IROUBLE CODES                 | 198        |
|            | Clear Codes Phase                      | 201        |
|            | MODE F3: SNAPSHOT                      | 203        |
|            | Trigger Condition                      | 203        |
|            | Viewing Captured Data                  | 203        |
|            | Printing Captured Data                 | 204<br>204 |
|            | Data Capture Phase                     | 204        |
|            | Data Display Phase                     | 206        |
|            | MODE F4: MISCELLANEOUS TESTS           | 210        |
|            | Submode F0: Hydraulic Control          | 210        |
| <u>6</u> . | FINISHING UP                           | 213        |
| 7.         | TROUBLE CODE DESCRIPTIONS              | 214        |
| 8.         | PARAMETER DESCRIPTIONS                 | 221        |
|            | CATEGORY DESCRIPTIONS                  | 221        |
|            | DESCRIPTOR FORMAT                      | 222        |
|            | TRANSMISSION                           | 224        |
|            | General Parameters                     | 224        |
|            | Electrical Parameters                  | 225        |

|            | Miscellaneous Parameters                                                       | 225                      |
|------------|--------------------------------------------------------------------------------|--------------------------|
|            | ABS<br>General Parameters<br>Electrical Parameters<br>Miscellaneous Parameters | 226<br>226<br>226<br>227 |
|            | AIRBAG<br>Electrical Parameters<br>Miscellaneous Parameters                    | 227<br>227<br>229        |
| <i>A</i> . | IF YOU'RE HAVING A PROBLEM                                                     | 230                      |
|            | BLANK SCREEN                                                                   | 230                      |
|            | DISPLAYS SOLID BARS                                                            | 231                      |
|            | MASTER CARTRIDGE IS MISSING OR MALFUNCTIONING                                  | 231                      |
|            | KEYBOARD OR DISPLAY LOCKED UP OR PROGRAM SPORADICALLY RETUR<br>TO FIRST PAGE   | 232                      |
|            | TESTER IS NOT RECEIVING DATA                                                   | 232                      |
|            | DATA LIST PARAMETERS FLASH ON AND OFF                                          | 233                      |
|            | COMPANION APPLICATION MISSING                                                  | 233                      |
| <i>B</i> . | GLOSSARY                                                                       | 235                      |

### **ABS/AIRBAG APPLICATION**

| 1. | SUZUKI ABS/AIRBAG APPLICATION DESCRIPTION                            | 238                    |
|----|----------------------------------------------------------------------|------------------------|
|    | HOW THE SUZUKI ABS/AIRBAG APPLICATION WORKS WITH THE VETRONIX TESTER | 239                    |
| 2. | GETTING STARTED                                                      | 241                    |
|    | SETTING UP THE TESTER                                                | 241                    |
| 3. | OPERATING PRECAUTIONS                                                | 246                    |
|    | CONNECTING AND DISCONNECTING THE TESTER WHILE THE IGNITION KEY ON    | <mark>IS</mark><br>246 |
|    | REMOVING THE CARTRIDGE WHILE POWER IS APPLIED                        | 246                    |
|    | REMOVING OR CHANGING MASTER CARTRIDGES CONTAINING SNAPSHOT DATA      | 247                    |
| 4. | SELECTING THE SYSTEM                                                 | 248                    |
|    | SELECTING THE ABS TYPE                                               | 249                    |
|    | SELECTING THE MODEL                                                  | 249                    |

|    | SELECTING THE MODEL YEAR                                       | 249        |
|----|----------------------------------------------------------------|------------|
|    | SELECT MODE MENU                                               | 250        |
|    | SELECT MODE MENU FOR ABS DBC7                                  | 251        |
|    |                                                                |            |
| 5. | SELECTING AND OPERATING THE TEST MODES                         | 252        |
|    | SELECTING THE TEST MODES                                       | 252        |
|    | Test Modes Available                                           | 252        |
|    | TEST MODES DESCRIPTIONS                                        | 253        |
|    | MISCELLANEOUS TESTS AVAILABLE Miscellaneous Tests Descriptions | 253<br>254 |
|    | MODE F0: DATA LIST                                             | 255        |
|    | Create Your Own Data Pairs                                     | 256        |
|    | Data List Parameters                                           | 257        |
|    | MODE F1: PRINT DATA                                            | 258        |
|    | Print Data (SQ Series Airbag Only)                             | 258        |
|    | MODE F1: DTC HISTORY                                           | 259        |
|    | First Five (Or Fewer) Failures                                 | 259        |
|    | Last Failure                                                   | 260        |
|    | Drive Cycles                                                   | 260        |
|    | MODE F2: DTC(S)/DTC INFO                                       | 262        |
|    | MODE F3: ABS SNAPSHOT                                          | 266        |
|    | Trigger Point                                                  | 266        |
|    | Trigger Condition                                              | 266        |
|    | Viewing Captured Data                                          | 267        |
|    | Setun Phase                                                    | 268        |
|    | Data Capture Phase                                             | 270        |
|    | Data Display Phase                                             | 272        |
|    | MODE F4: MISC. TESTS (DELCO ABS VI)                            | 274        |
|    | Submode F0: Manual Control                                     | 274        |
|    | Submode F2: Hydraulic Control                                  | 277        |
|    | Submode F3: Idle Up Test                                       | 279        |
|    | Submode F4: Motor Test                                         | 280        |
|    | Submode F5: Gear Iension Relief Test                           | 284        |
|    | Submode F 0. Ketay Test                                        | 200<br>287 |
|    | F8: Lamp Test                                                  | 289        |
|    | Submode F9: System ID                                          | 290        |
|    | MODE F4: MISC TESTS (DELPHI ABS DBC7)                          | 292        |
|    | Submode F0: Solenoid Test                                      | 292        |
|    | Submode F1: Pump Motor Test                                    | 293        |
|    | Submode F2: Relay Test                                         | 293        |
|    | Submode F3: Auto Bleed                                         | 294        |
|    | F4: Lamp TEST                                                  | 296        |
|    | MODE F5: MOTOR REHOME (DELCO ABS VI)                           | 296        |

| <u>6</u> . | FINISHING UP                                             | 299 |
|------------|----------------------------------------------------------|-----|
| <i>A</i> . | IF YOU'RE HAVING A PROBLEM                               | 300 |
|            | BLANK SCREEN                                             | 300 |
|            | DISPLAYS SOLID BARS                                      | 301 |
|            | MASTER CARTRIDGE MISSING OR MALFUNCTIONING               | 301 |
|            | WRONG DISPLAY AFTER POWER IS APPLIED                     | 302 |
|            | NO DATA RECEIVED/NO RESPONSE/COMMUNICATION FAILED        | 302 |
|            | NO COMMUNICATION WITH VEHICLE                            | 303 |
|            | KEYBOARD/DISPLAY LOCKED OR PROGRAM RETURNS TO FIRST PAGE | 304 |
|            | COMPANION APPLICATION MISSING                            | 304 |
| <i>B</i> . | GLOSSARY OF TERMS                                        | 306 |

# **ECM (OBD II) Application**

**Operator's Manual** 

## 1. SUZUKI ECM (OBD II) APPLICATION DESCRIPTION

The SUZUKI ECM (OBD II) Application is used to diagnose and troubleshoot the Engine and Emission Control systems used on 1996 and later Suzuki vehicles. It takes full advantage of advanced diagnostic features introduced in these vehicles.

The SUZUKI ECM (OBD II) Application and the Vetronix tester team up to become a diagnostic tool which is both powerful and easy to use. With the Vetronix tester, you can select test modes which let you:

- Read engine data parameters.
- Diagnose intermittent problems by capturing and storing multiple samples of system data BEFORE AND AFTER THE PROBLEM OCCURS, then examining the data to determine the problem. This data is saved in the tester memory for at least 24 hours even if the power is removed from the tester!
- Control engine functions such as RPM (except CARB mode).
- Control various solenoids, and valves on or off to check for proper operation (except CARB mode).
- Read ECM configuration information (SUZUKI mode only).
- Print data and vehicle information.
- Read A/T data parameters (vehicle equipped with PCM).
- Read diagnostic trouble codes (except SUZUKI mode).
- Clear diagnostic information (except SUZUKI mode).
- Read freeze frame data (except SUZUKI mode).
- Read the status of various on-board tests (except SUZUKI mode).
- Read pending diagnostic trouble codes (except SUZUKI mode).

## **VEHICLE COVERAGE**

The Suzuki ECM (OBD II) Application is capable of monitoring and diagnosing the Suzuki engine and emission control systems on all models equipped as follows:

| YEAR    | MODEL                    | ENGINE<br>SIZE   | FUEL<br>SYS.<br>TYPE | TRANS.<br>TYPE | ECU<br>TYPE | ECU MFG.   |
|---------|--------------------------|------------------|----------------------|----------------|-------------|------------|
| 1996-97 | ESTEEM                   | 1.6L             | MFI                  | MT             | ECM         | DENSO      |
|         | (SY416)                  |                  |                      | 4AT            |             |            |
| 1998 -  | ESTEEM<br>(SY416)        | 1.6L             | SFI                  | MT             | ECM         | DENSO      |
|         |                          |                  |                      | 4AT            |             |            |
| 1996 -  | SWIFT<br>(SW310)         | 1.0L             | TBI                  | MT             | ECM         | DENSO      |
| 1996-97 | SWIFT                    | 1.3L             | TBI                  | MT             | ECM         | DENSO      |
|         | (SW413)                  |                  |                      | 3AT            | РСМ         |            |
| 1998 -  | SWIFT<br>(SW413)         | 1.3L             | SFI                  | MT             | ECM         | DENSO      |
|         |                          |                  |                      | 3AT            | РСМ         |            |
| 1996    | SIDEKICK<br>(SE416)      | 1.6L             | SFI                  | MT             | ECM         | MITSUBISHI |
|         |                          |                  |                      | 4AT            |             |            |
| 1997-98 | SIDEKICK<br>(SE416)      | 1.6L             | SFI                  | MT             | ECM         | MITSUBISHI |
|         |                          |                  |                      | 4AT            | РСМ         |            |
| 1996    | X-90                     | 1.6L             | SFI                  | MT             | ECM         | MITSUBISHI |
|         | (52410)                  |                  |                      | 4AT            |             |            |
| 1997-98 | X-90                     | 90 1.6L<br>Z416) | SFI                  | MT             | ECM         | MITSUBISHI |
|         | (82416)                  |                  |                      | 4AT            | РСМ         |            |
| 1996    | SIDEKICK 1800            | 1.8L             | SFI                  | MT             | ECM         | HITACHI    |
|         | (5V418)                  |                  |                      | 4AT            |             |            |
| 1997-98 | SIDEKICK 1800<br>(SV418) | 1.8L             | SFI                  | MT             | ECM         | HITACHI    |
|         |                          |                  |                      | 4AT            | РСМ         |            |
| 1999 -  | VITARA                   | 1.6L             | SFI                  | MT             | ECM         | MITSUBISHI |
|         | (SQ416)                  |                  |                      | 4AT            | РСМ         |            |
| 1999 -  | VITARA                   | 2.0L             | SFI                  | MT             | ECM         | MITSUBISHI |
|         | (SQ420)                  |                  |                      | 4AT            | РСМ         |            |
| 1999 -  | GRAND VITARA             | 2.5L             | SFI                  | MT             | ECM         | HITACHI    |
|         | (SQ625)                  |                  |                      | 4AT            | РСМ         |            |

| YEAR   | MODEL             | ENGINE<br>SIZE | FUEL<br>SYS.<br>TYPE | TRANS.<br>TYPE | ECU<br>TYPE | ECU MFG.   |
|--------|-------------------|----------------|----------------------|----------------|-------------|------------|
| 1999 - | ESTEEM<br>(SY418) | 1.8L           | SFI                  | MT             | ECM         | HITACHI    |
|        |                   |                |                      | 4AT            |             |            |
| 2001 - | XL-7<br>(JA627)   | 2.7L           | SFI                  | MT             | ECM         | MITSUBISHI |
|        |                   |                |                      | 4AT            | РСМ         |            |

## **DIAGNOSTIC MODES AVAILABLE**

#### CARB MODE

The CARB (California Air Resources Board) Mode of operation provides standardized testing of emission related components.

A further description of the CARB Mode and instructions for operating the CARB Mode test procedures are included in Chapter 6.

#### SUZUKI MODE

The Suzuki Mode provides tests specifically designed for Suzuki vehicles. The operation is included in Chapter 5.

### DIAGNOSIS OF THE SQ SERIES, SY418, AND JA627

Operation of tests designed for the SQ series, SY418, and JA627 are described in Chapter 7.

| ACTIVE KEYS           |                                                                                 |  |  |  |
|-----------------------|---------------------------------------------------------------------------------|--|--|--|
| YES & NO              | Answer questions asked on tester display and select data parameters to monitor. |  |  |  |
| ENTER                 | Move to next screen.<br>Activate menu selection.                                |  |  |  |
| EXIT                  | Return to previous step.                                                        |  |  |  |
| <b>()</b> & <b>()</b> | Scroll through test mode selection menus and control display of captured data.  |  |  |  |
| <b>FO</b> - <b>F9</b> | Select and control test mode.                                                   |  |  |  |
| 67                    | Toggles between Metric and English units.                                       |  |  |  |
| <b>F</b> 8            | Print Data List parameters.                                                     |  |  |  |

## 2. GETTING STARTED

## SETTING UP THE TESTER

The proper Data Link Connector (DLC) adapter or adapter cable for the vehicle being tested must be connected to the tester DLC Cable in order to connect the tester to the vehicle.

The following Vehicle Adapter Chart identifies which adapters and cables are required to connect each type of tester to the various Suzuki vehicles.

All adapters, cables, and any other hardware required to connect the tester to the vehicle are listed in the chart. The figure number in the chart refers to the adapter and cable illustrations on the following pages.

| SYSTEM        | TESTER   | ADAPTER DESCRIPTION                                                     | FIGURE     |
|---------------|----------|-------------------------------------------------------------------------|------------|
| Engine System | MTS 3100 | Type 3 16/14-Pin (P/N 02001969)                                         | Figure 2-1 |
| Connector     | Tech 1A  | Type 3 16/14-Pin (P/N 02001969)                                         | Figure 2-2 |
| (OBD II)      | Tech 1   | OBD II VIM (P/N 02001808)<br>16/14-Pin VIM Adapter Cable (P/N 02001744) | Figure 2-3 |

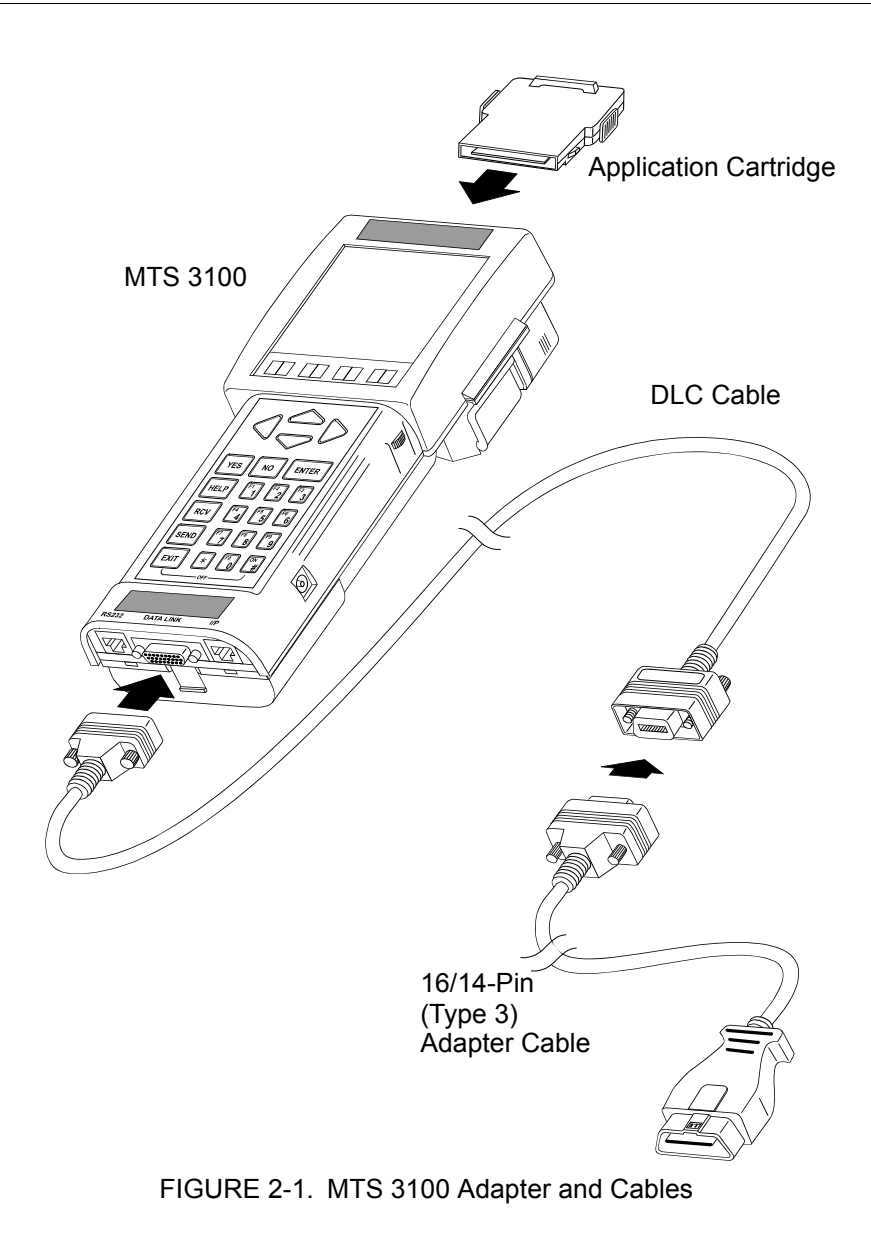

#### Suzuki Operators Manual Na

Full download: http://manualplace.com/download/suzuki-operators-manual-na/

2. Getting Started

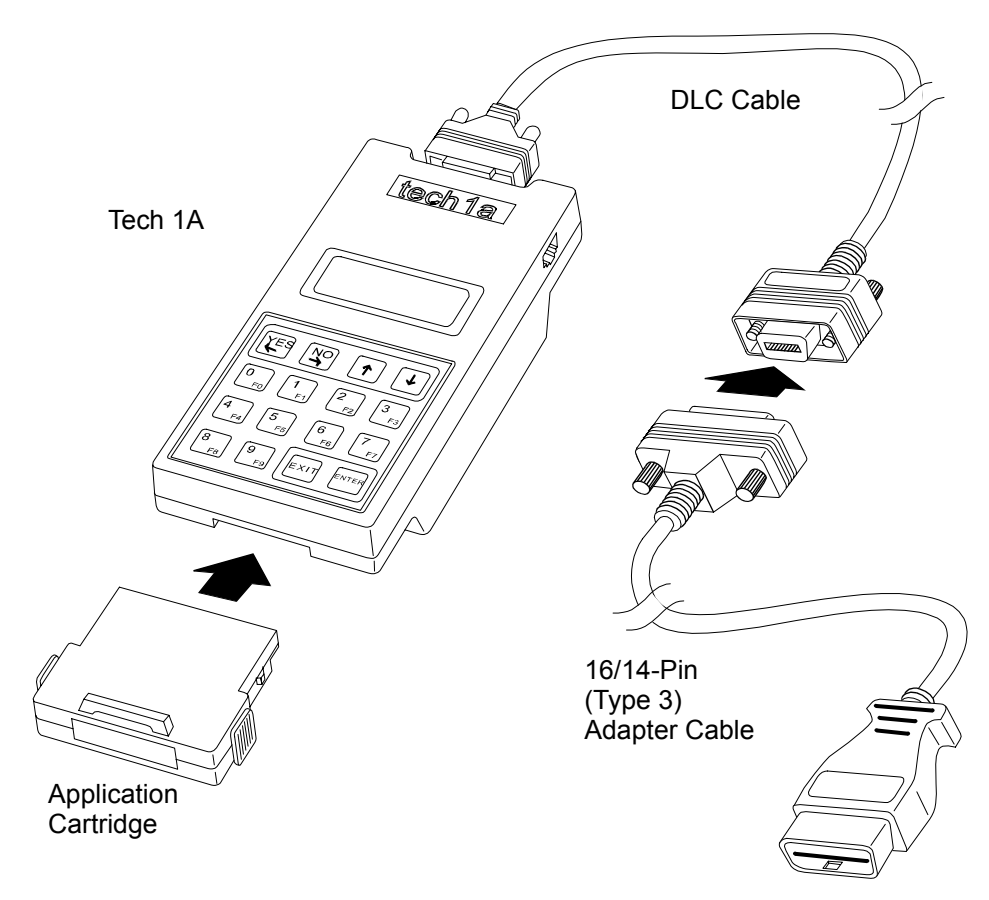

FIGURE 2-2. Tech 1A Adapter and Cables Using the 16-Pin DLC Type 3

Suzuki Aftermarket Application